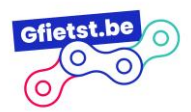

## Deel 1: account aanmaken (tijd: 5 min):

- 1. Ga naar volgende website: <u>Registreren als deelpunt | Gfietst (statik.be)</u> en vul het registratieformulier in.
- 2. Na succesvolle registratie, zullen we jouw account zo snel mogelijk activeren, hierna zal je een activatiemail ontvangen.
- 3. Klik op de activatielink en stel een wachtwoord in.

## Deel 2: uitgebreide info over jouw deelpunt toevoegen (tijd: 15 min tot 30min, afhankelijk van aantal fietsen en info die je wil toevoegen):

- 1. <u>Meld je aan</u> en klik op 'Mijn gegevens bewerken'.
- 2. Je kan nu alle info toevoegen over jouw deelpunt via het formulier.
- 3. Enkele aandachtspuntjes bij het invullen van de informatie:
  - 1. Staat jouw merk van fiets er niet tussen? Laat het ons weten en dan voegen we dit zo snel mogelijk toe!
  - 2. Zorg ervoor dat de afbeelding die je upload eigendom is van jullie deelpunt, of rechtenvrij is. Gebruik dus niet zomaar een afbeelding van google.
  - 3. Wil je graag eens een goed voorbeeld zien? Bekijk dan eens hoe de andere deelpunten het hebben aangepakt, zoals het deelpunt van <u>De Vierklaver</u>.
- 4. Vergeet zeker niet op "Bewaren" te klikken als je klaar bent, of als je tussendoor even wil stoppen.
- 5. Nadat je alles ingevuld hebt kan je ook "Mijn deelpunt bekijken" om te zien hoe jullie pagina op de website er zal uitzien.

Heb je nog vragen? Mail dan naar <u>deelfietsen@gsportvlaanderen.be</u> of bel voor dringende vragen naar Silke op het nummer 0498622886.